PSE- ijsje

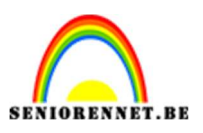

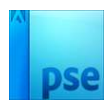

<u>ijsje</u>

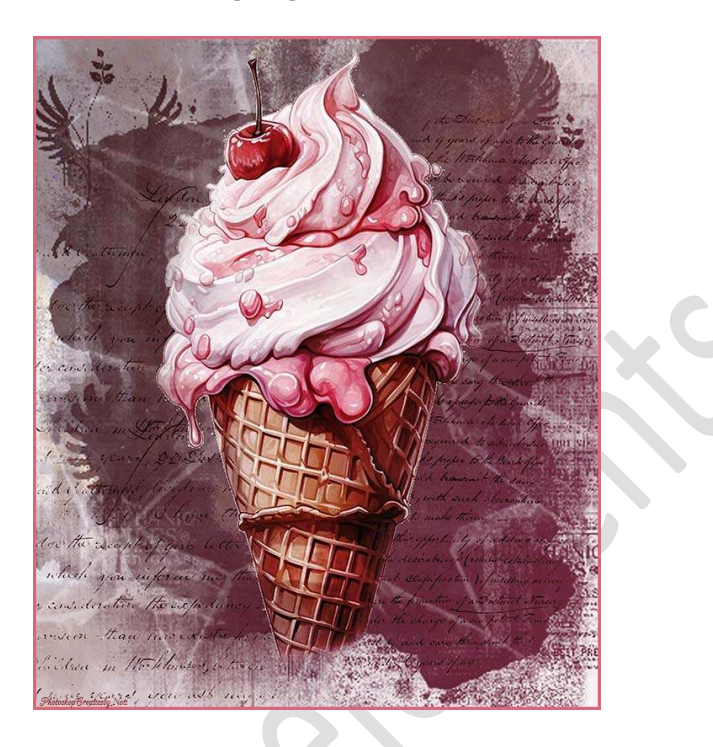

**Materiaal:** gebroken glas – handgeschreven tekst – ijsje – masker – wolken.

- 1. Open een nieuw bestand van 2700 x 3200 px 300 ppi witte achtergrond.
- Plaats daarboven een Aanpassingslaag Verloop met op positie 0 kleur #919191 en op positie 100 kleur #F2F2F2. Het is een lineair verloop met een hoek van -30° en schaal van 100%.

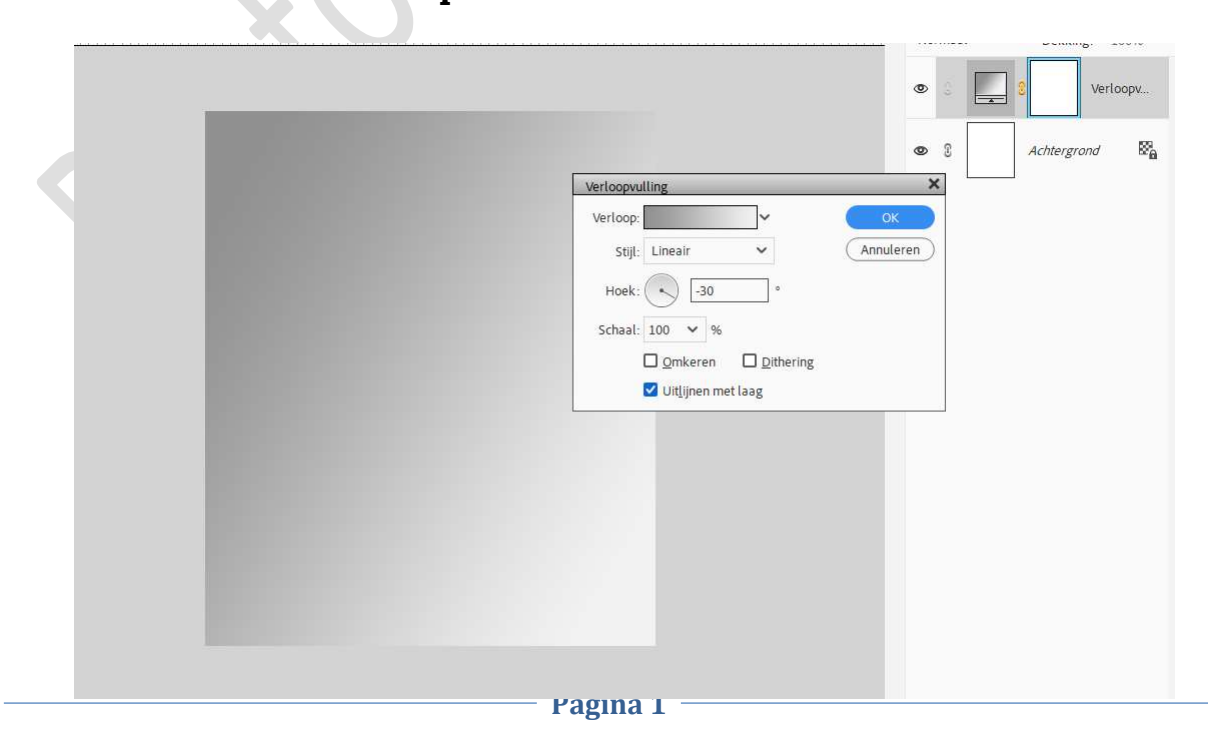

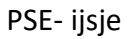

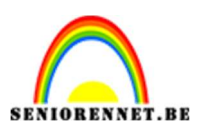

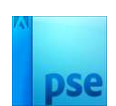

3. Open de afbeelding van het ijsje.
Selecteer deze mooi uit.
Plaats deze in uw werkdocument en pas de grootte aan.
Hang een laagmasker aan deze laag.
Met een zacht penseel onderaan een stukje wegdoen.

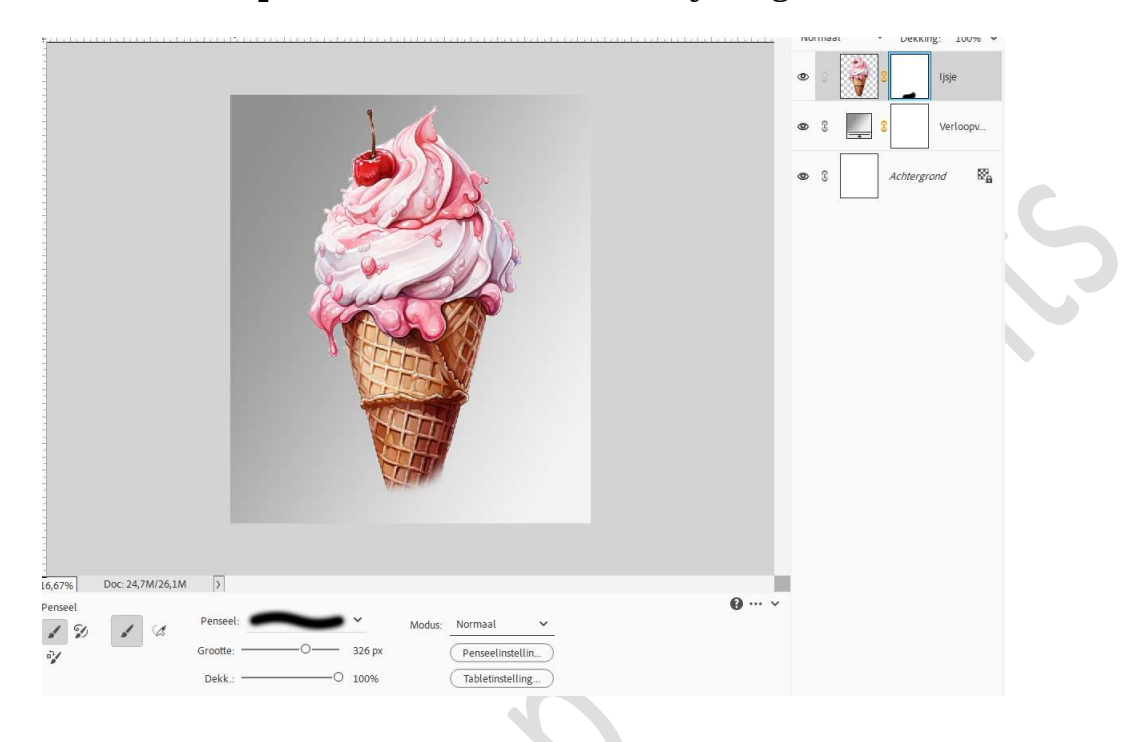

Dupliceer deze laag.
 Doe CTRL+U (kleurtoon/Verzadiging).
 Zet de Verzadiging op -79.

|  |                                                                                                    |                           | ljsje kopie<br>ljsje |
|--|----------------------------------------------------------------------------------------------------|---------------------------|----------------------|
|  | Kleurtoon/verzadiging                                                                                | ×                         | Verloopv             |
|  | Meer informatie over: kleurtoon/verzadiging  Origineel Kleurtoon: 0 Verzadiging: -79 Lichtsterkte: 0 | OK<br>Annuleren erg       | grond 🕿              |
|  |                                                                                                    | Vull <u>e</u> n met kleur |                      |
|  |                                                                                                    | Voorvertoning             |                      |

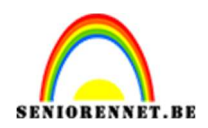

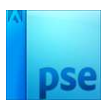

Op het laagmasker met zacht zwart penseel van 500 px – penseeldekking: 23% - deel van het kleur terugbrengen.

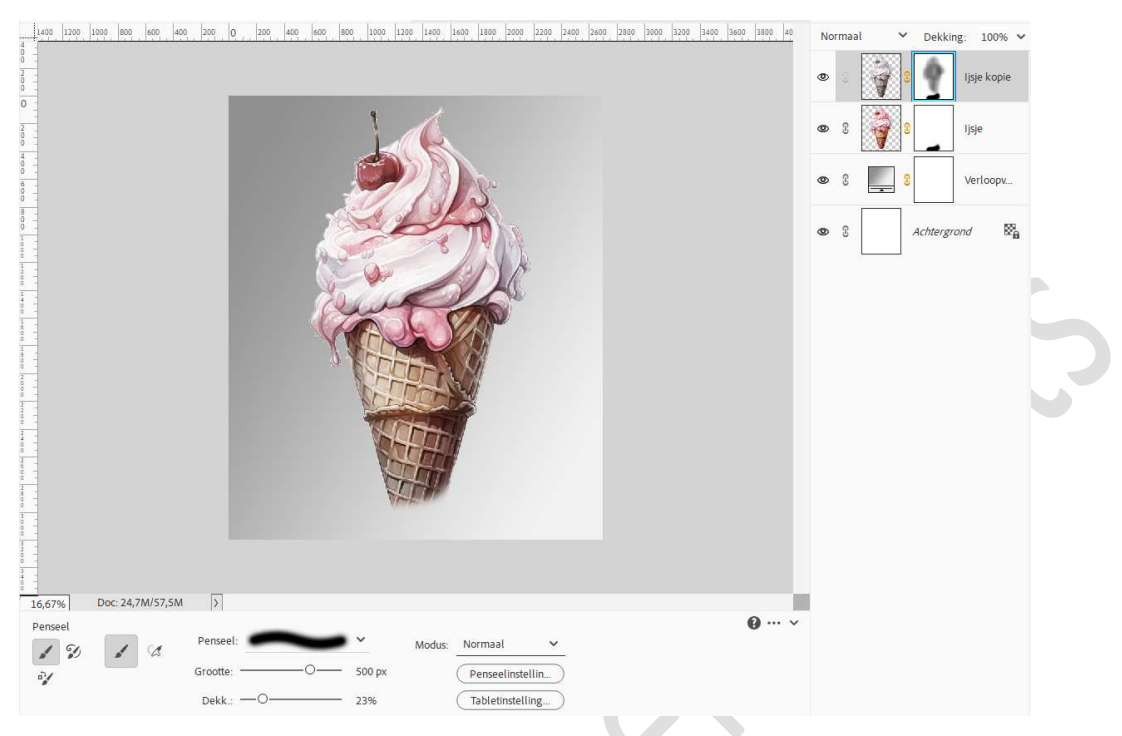

Selecteer beide lagen van ijsje en voeg deze samen (CTRL+E), noem deze laag ijsje.

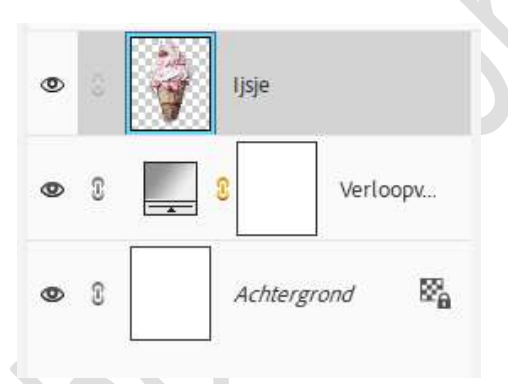

5. Open en plaats de afbeelding van de wolken. Doe CTRL+T → Laag 90° rechtsom plaatsen. Pas de grootte aan. Zet de Overvloeimodus op Bleken.

Hang een **laagmasker** aan deze laag en met een **zacht zwart penseel – penseeldekking 100% het ijsje terug zichtbaar maken**.

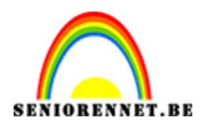

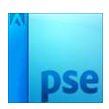

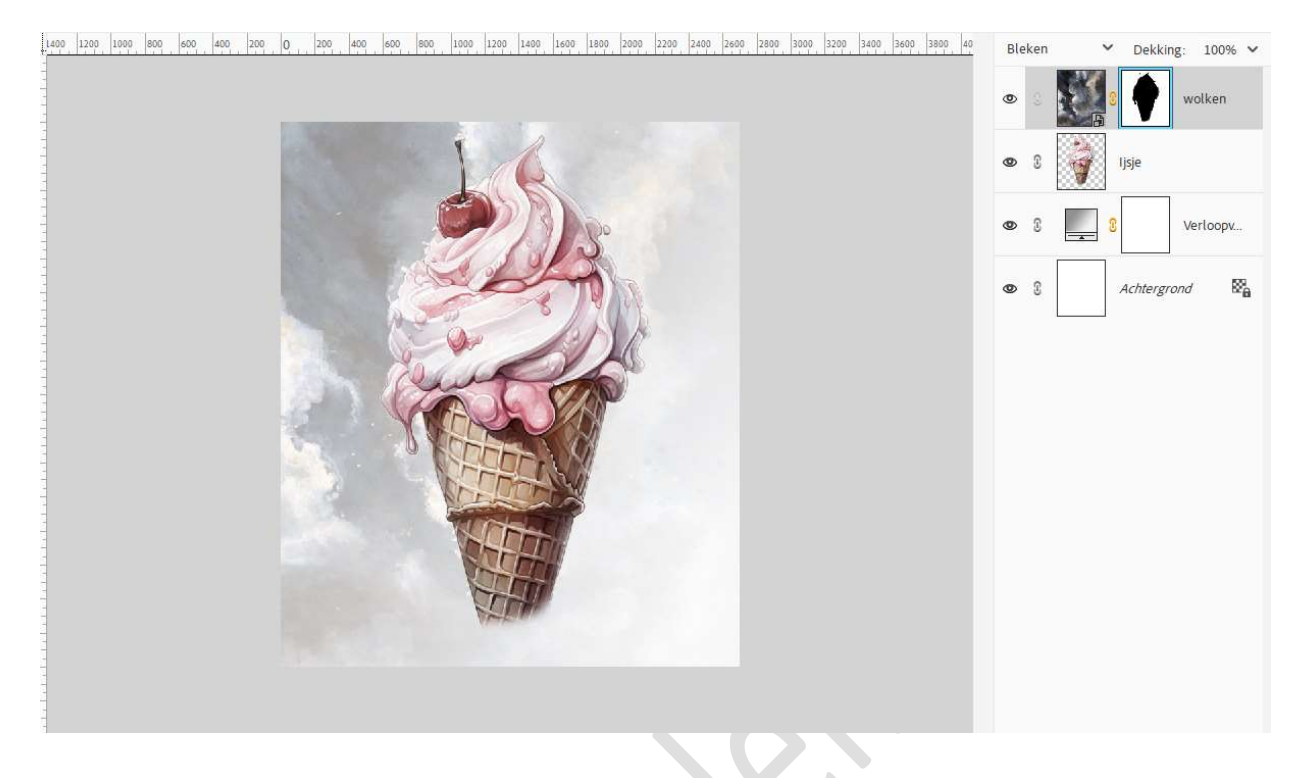

6. Open het masker en plaats deze in uw werkdocument.
Pas de grootte aan, goed uittrekken.
Zet de Overvloeimodus op Vermenigvuldigen en laagdekking op 47%

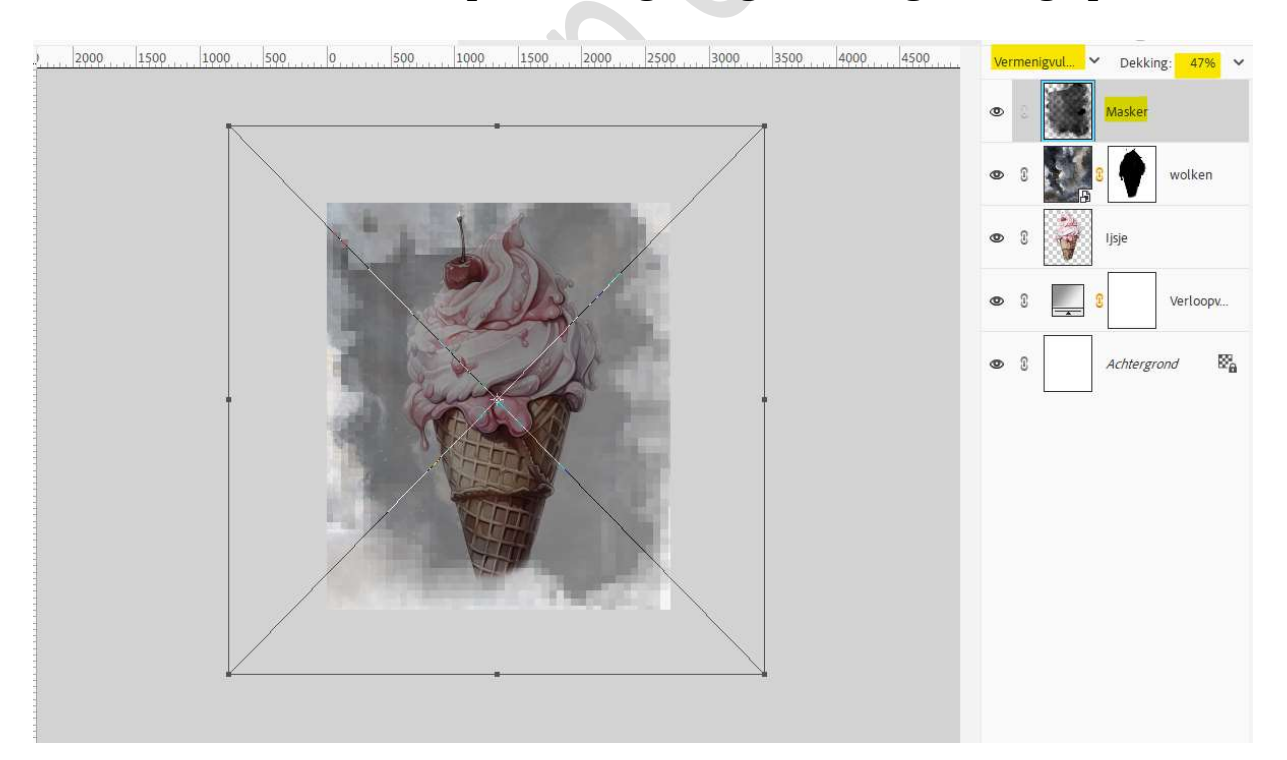

Hang een **laagmasker** aan deze laag en met **zacht zwart penseel het** ijsje terug **zichtbaar** maken.

Pagina 4

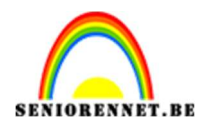

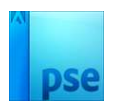

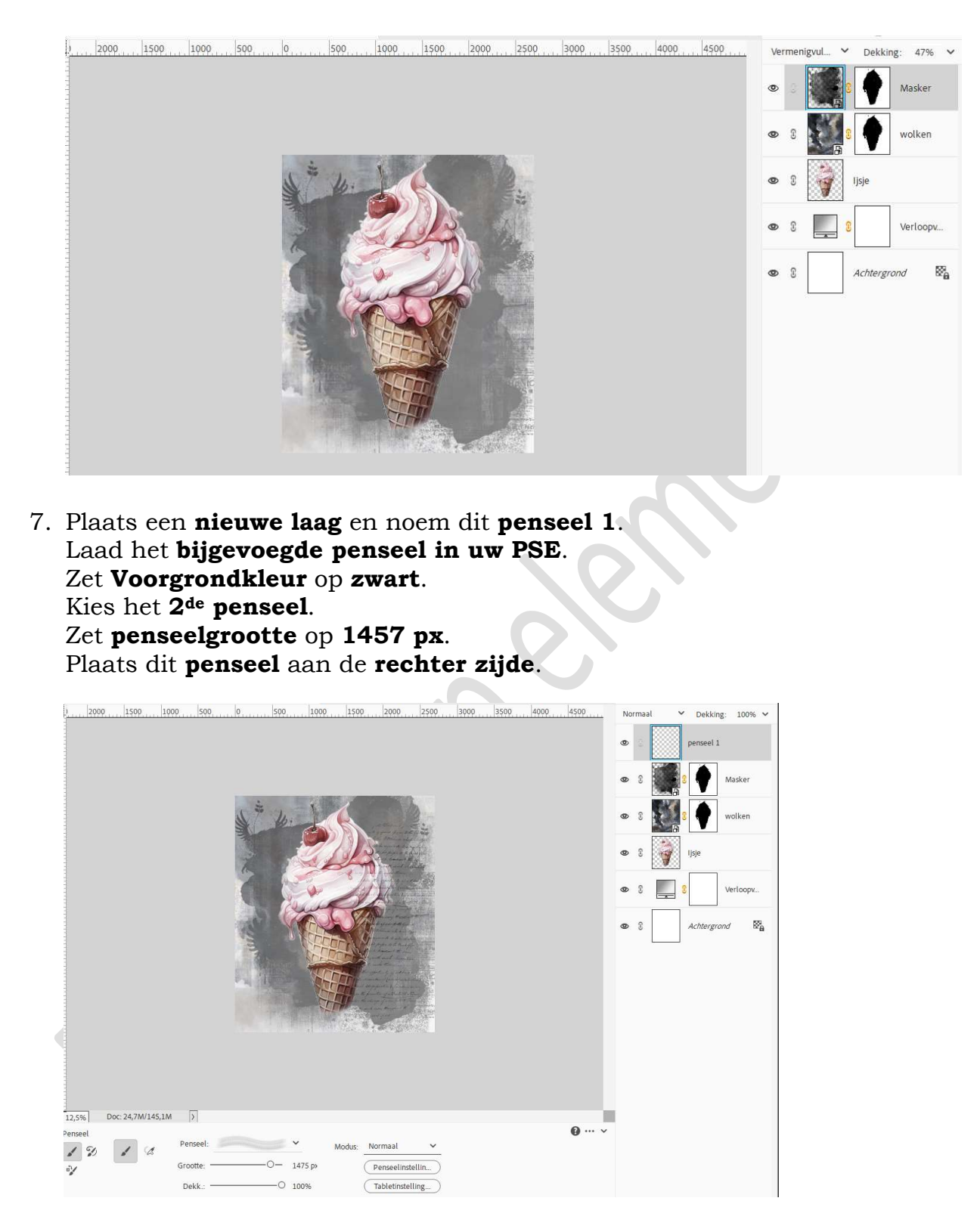

 Plaats een nieuwe laag en noem dit penseel 2. Laad het bijgevoegde penseel in uw PSE. Kies het 4<sup>de</sup> penseel. Zet penseelgrootte op 1811 px. Plaats dit penseel aan de linker zijde.

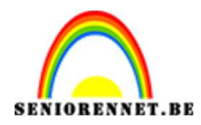

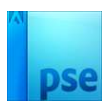

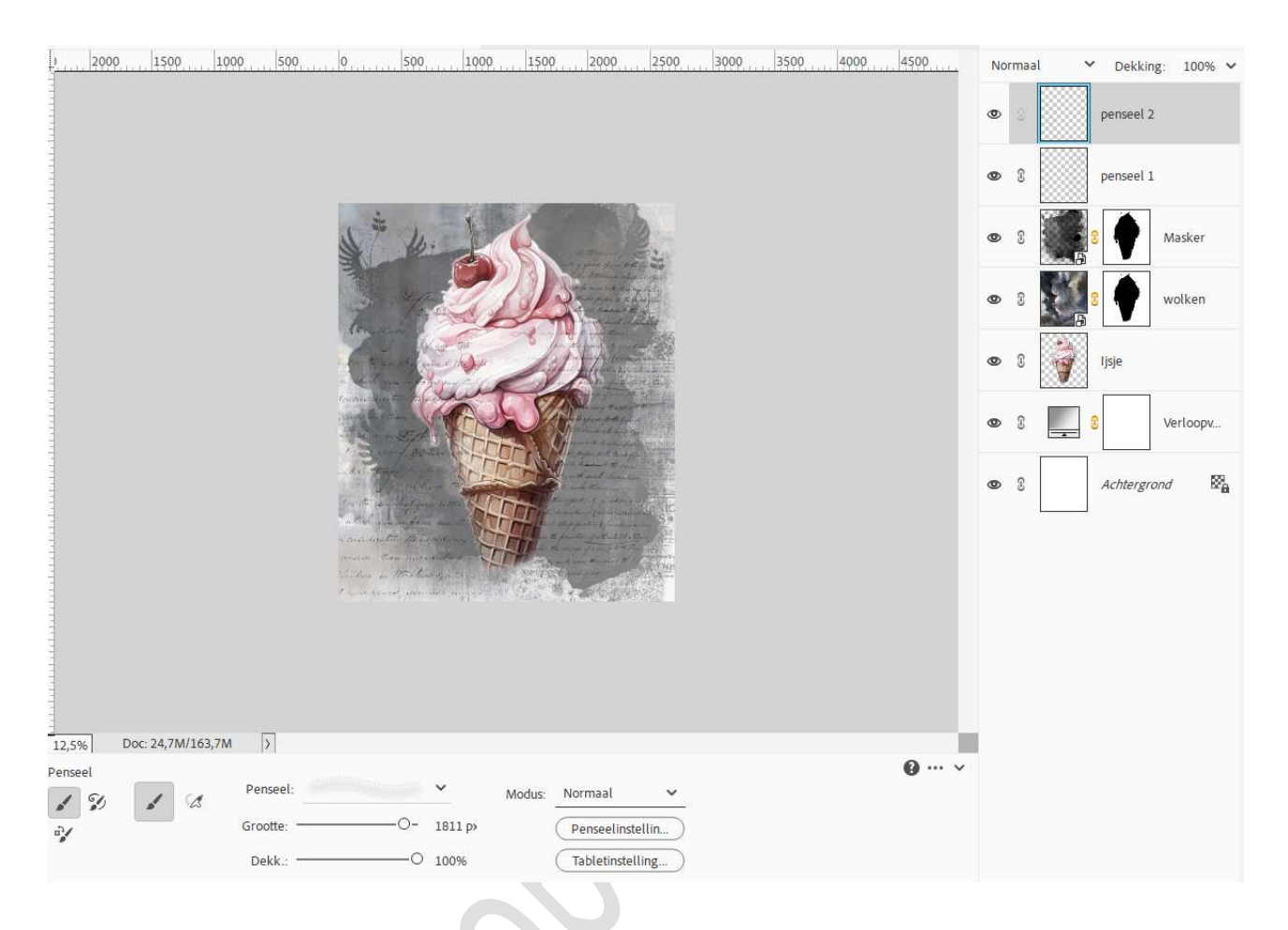

## Selecteer beide penseellagen en voeg deze beide lagen samen (CTRL+E), noem deze penseel.

Hang een laagmasker aan en verwijder de tekst die over het ijsje valt.

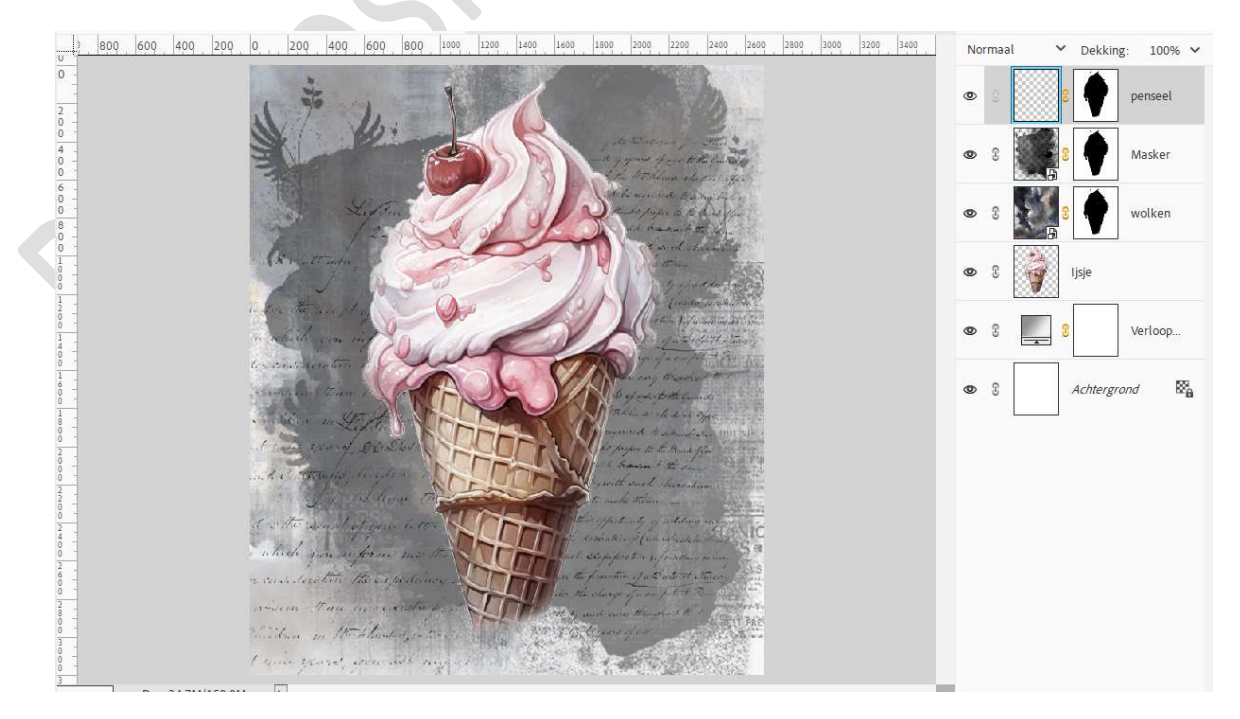

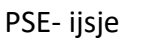

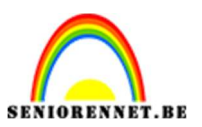

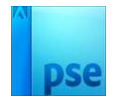

## 9. Open en plaats de afbeelding glas. Pas de grootte aan, goed uittrekken. Zet de Overvloeimodus op Kleur Tegenhouden en laagdekking op 39%

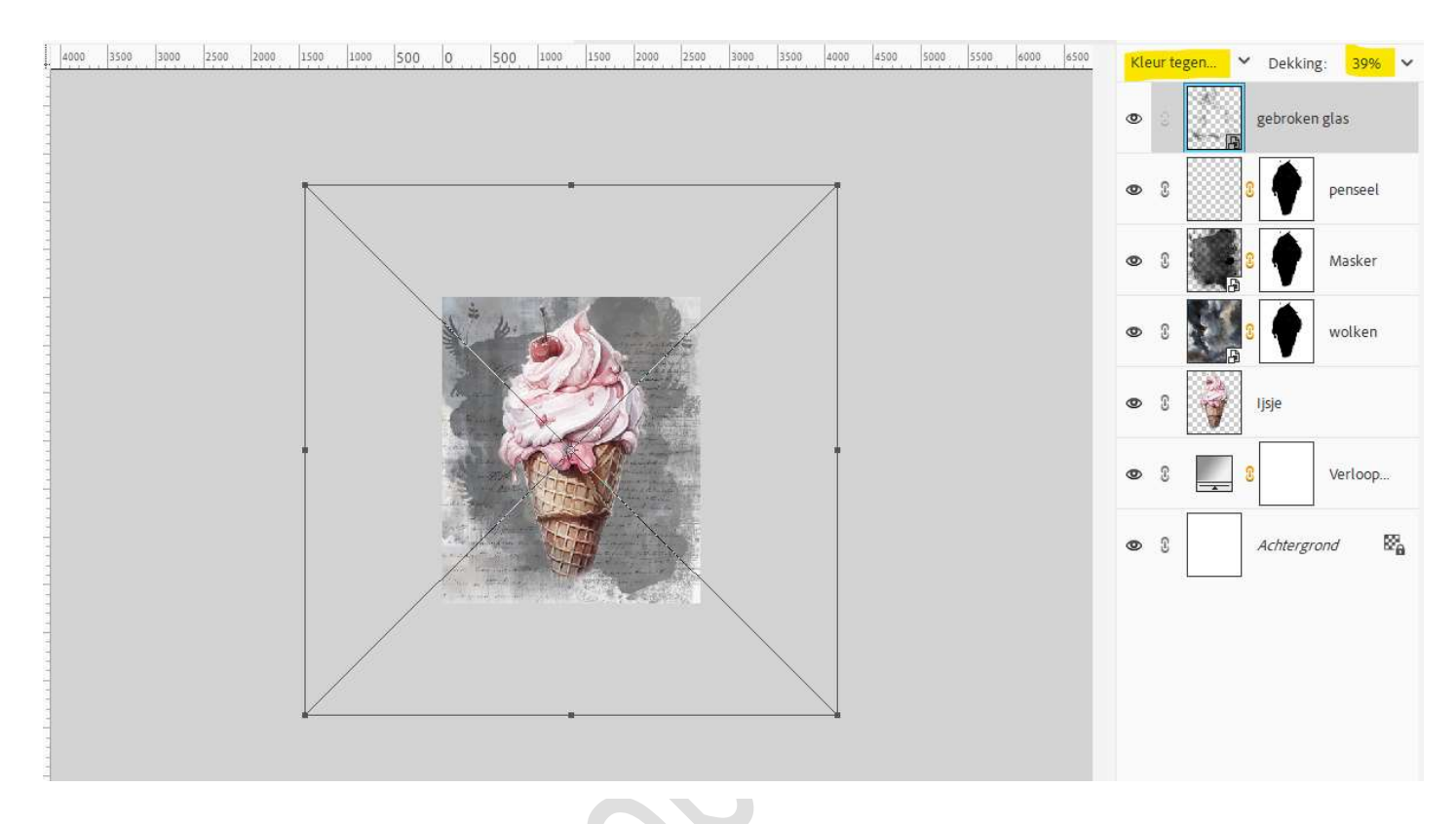

 Plaats bovenaan een Aanpassingslaag Verloop, zet op positie 0 het kleur # DDB4B en op positie 100 het kleur: # C5788A. Lineair Verloop met hoek van -33° - schaal van 100%. Zet Overvloeimodus op Kleur Doordrukken – Laagdekking op 70%.

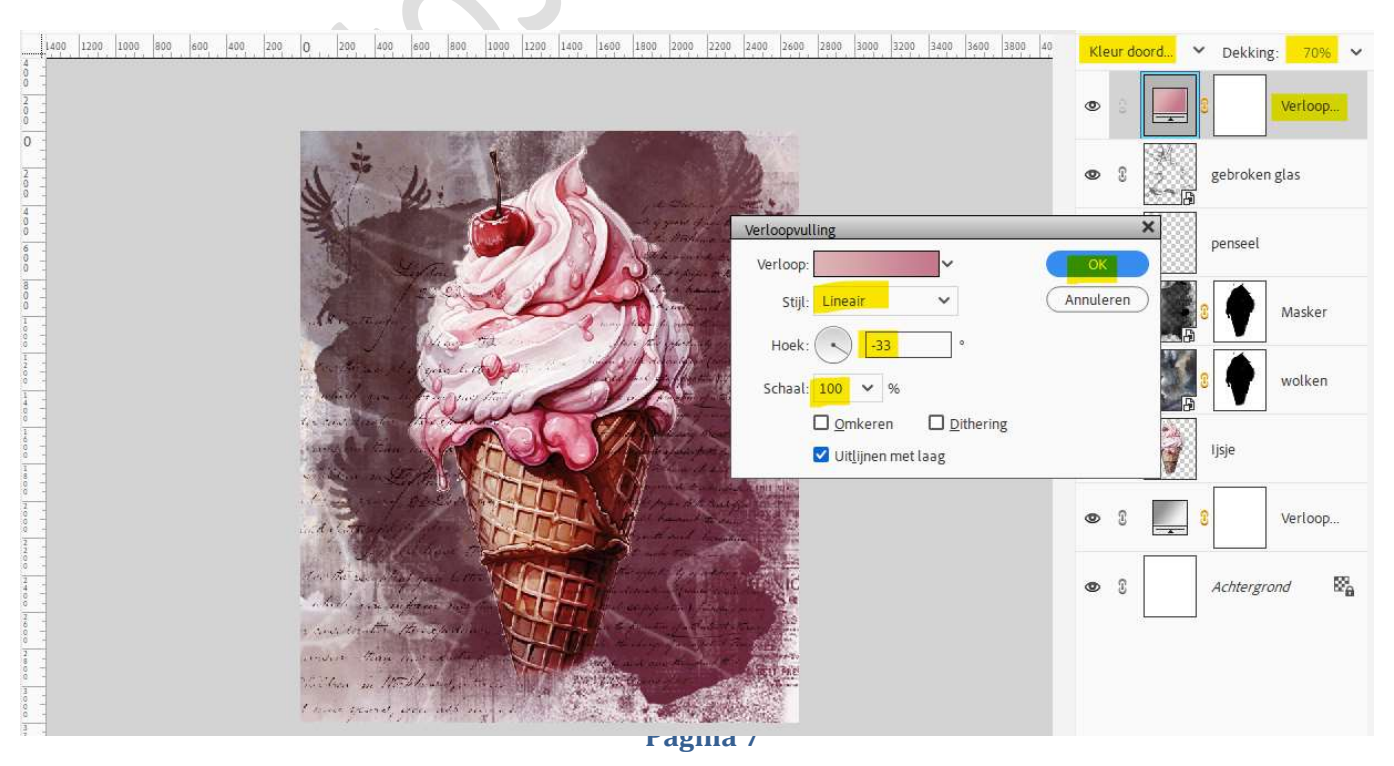

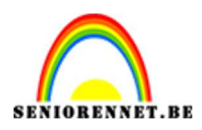

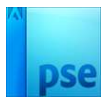

- 11. Maken bovenaan een samengevoegde laag (Ctrl+Shift+Alt+E)
- 12. Plaats een nieuwe laag, omlijning.
   Doe CTRL+A → Selectie omlijnen → Breedte: 15 px Kleur: #
   D8687B Positie: Binnen → OK.

| 1400 1200 1000 800 600 400 200 0 200 600 800 1000 1200 1400 1600 1800 2000                                                                                                    | 2200 2400 2600 2800 3000 3200 3400 3600 40 | Normaal V Dekking: 100% V |
|----------------------------------------------------------------------------------------------------|--------------------------------------------|---------------------------|
|                                                                                                    |                                            | 👁 🗄 🔛 omlijning           |
| 5 × 20:                                                                                                    | Omlijnen                                   | samengevoegd              |
|                                                                                                    | Omlijning<br>Breedte: 15 px                | OK 8 Verloop              |
| and the second second sec | Kleur:                                     | Help gebroken glas        |
|                                                                                                    | Binnen O Midden O Buiten<br>Overvloeien    | 8 penseel                 |
|                                                                                                    | Modus: Normaal V                           | 3 Masker                  |
|                                                                                                    | <br>Transparantie behouden                 | 8 wolken                  |
| the star and a provide provide the star and the star and the star and the star and the star and the star and the                                                                                                    |                                            | 👁 8 🥡 Ijsje               |
| a and da da da da da da da da da da da da da                                                                                                    |                                            | • 3 S Verloop             |
| t nave general general sector and a star of the sec                                                                                                    |                                            | ● 8 Achtergrond 🛱         |
|                                                                                                    |                                            |                           |

13. Maak opnieuw een samengevoegde laag. Werk af naar keuze en vergeet uw naam niet. Sla op als PSD: max. 800 px. aan langste zijde. Sla op als JPEG: max. 150 kb

Veel plezier ermee NOTI